| Ready when you are<br>Transfer expires in 7 days |
|--------------------------------------------------|
| Breva Control Center .zip                        |
| Download                                         |

- Click on the WeTransfer Link we sent to your e-mail.
- This site will open up and you'll have to click on download to start downloading the files.

| All Apps Documents Web                                                   | More 🔻 | ~~~~~~~~~~~~~~~~~~~~~~~~~~~~~~~~~~~~~~~                                              |
|--------------------------------------------------------------------------|--------|--------------------------------------------------------------------------------------|
| Best match                                                               |        |                                                                                      |
| File Explorer                                                            | >      | <b></b>                                                                              |
| Downloads<br>File folder in 2L-Tech2<br>Last modified: 03/07/2020, 18:03 |        | Downloads<br>File folder in 2L-Tech2                                                 |
| Search the web                                                           | >      | Location         C:\Users\2L-Tech2           Last modified         03/07/2020, 18:03 |
| Downloads - in Default Public Downloads Settings (7+)                    | >      | Open Open file location Copy full path                                               |
| Documents (3+)<br>Photos (5+)                                            |        |                                                                                      |
|                                                                          |        |                                                                                      |

- After the download is completed search for Downloads directory on your pc.
- Open it.

| 🖊   🔄 📙 👻   Downloads                                                                                                    |   | -                | o x        |
|----------------------------------------------------------------------------------------------------|---|------------------|------------|
| File Home Share View                                                                                                    |   |                  | ~ 🕐        |
| $\leftrightarrow$ $\rightarrow$ $\checkmark$ $\uparrow$ $\downarrow$ $\rightarrow$ This PC $\rightarrow$ Downloads $\checkmark$ | ē |                  |            |
| ★ Quick access Vame                                                                                                    |   | Date modified    | Туре       |
| Desktop *<br>Downloads *                                                                                                    |   | 20/07/2020 16:40 | Archivio V |
| ☐ Documents ★ ■ Pictures ★                                                                                                    |   |                  |            |
| 🔗 Google Drive 🖈                                                                                                    |   |                  |            |
| ✓ Image 3D                                                                                                    |   |                  |            |
| temp                                                                                                    |   |                  |            |
| This PC                                                                                                    |   |                  |            |
| Desktop                                                                                                    |   |                  |            |
| Documents Documents                                                                                                    |   |                  |            |
| h Music                                                                                                    |   |                  |            |
| Pictures     Videos                                                                                                    |   |                  |            |
| 🛀 Windows (C:) 🗸 <                                                                                                    |   |                  | >          |
| 1 item                                                                                                    |   |                  |            |

 Open the compressed file you have downloaded using a program like winrar or 7zip.

 Move the "Breva Control Center" folder in your desktop

| 🙀 Breva C | ontrol Cer | nter.zip (Ti | rimangon     | o solo 4 gio  | rni pe | er ac | quistare u | n —         |      |          | $\times$ |
|-----------|------------|--------------|--------------|---------------|--------|-------|------------|-------------|------|----------|----------|
| File Coma | ndi Utili  | tà Prefe     | riti Opzio   | oni ?         |        |       |            |             |      |          |          |
| 1113      |            |              |              | Ī             |        |       | -          |             |      |          | ) »      |
| Archivia  | Estrai in  | Verifica     | Visiona      | Elimina       | Iro    | va    | Assistent  | e Info      |      | Anti Vi  | us       |
| 1 🖬       | eva Con    | trol Center  | .zip - archi | ivio ZIP, dir | mensi  | one   | non-comp   | oressa di 1 | 23,6 | 64,351 b | rtes ∨   |
| Nome ogge | tto ^      |              |              | Dimensi       | one    | Co    | mpresso    | Тіро        |      |          | Modi     |
|           |            |              |              |               |        |       |            | File folde  | er   |          |          |
| Breva Co  | ntrol Cent | ter          |              | 123,664,      | 351    | 12    | 3,261,359  | File folde  | er   |          |          |
|           |            |              |              |               |        |       |            |             |      |          |          |
|           |            |              |              |               |        |       |            |             |      |          |          |

| 🛃 🔄 ╤                                                              |               | Manage           | Breva Control Co | enter            |           |        | - 0                  | ×      |
|--------------------------------------------------------------------|---------------|------------------|------------------|------------------|-----------|--------|----------------------|--------|
| File Home Share                                                    | View          | App Tools        |                  |                  |           |        |                      | $\sim$ |
| $\leftarrow$ $\rightarrow$ $\checkmark$ $\uparrow$ $\square$ > Bre | eva Control C | Center →         |                  |                  | √ Ō       | ,₽ Sei | arch Breva Control C | Center |
| ^                                                                  | Name          | ^                |                  | Date modified    | Туре      |        | Size                 |        |
| 🖈 Quick access                                                     | Oven          | vrite intf       |                  | 21/07/2020 14:37 | File fold | der    |                      |        |
| 📃 Desktop 🛛 🖈                                                      | Oven          | vrite locale     |                  | 21/07/2020 14:37 | File fold | der    |                      |        |
| 🕂 Downloads 🖈                                                      | 2L Breva      | Control Center   | Setup.exe        | 09/12/2019 16:11 | Applica   | ition  | 298 KB               |        |
| 🚆 Documents 🖈                                                      | 😽 Breva       | Setup 3.0.0.1.ex | e                | 22/10/2019 14:15 | Applica   | ition  | 9,393 KB             |        |
| 📰 Pictures 🛛 🖈                                                     | 🔍 CDM         | 21228_Setup.exe  |                  | 27/11/2018 13:03 | Applica   | ition  | 2,400 KB             |        |
| ঌ Google Drive 🖈                                                   | 🍞 Scribi      | us 1.5.5 x64.exe |                  | 31/10/2019 09:41 | Applica   | ition  | 107,537 KB           |        |
| res                                                                |               |                  |                  |                  |           |        |                      |        |
| Screen Valentino                                                   |               |                  |                  |                  |           |        |                      |        |
| Screen vilma                                                       |               |                  |                  |                  |           |        |                      |        |
| v50                                                                |               |                  |                  |                  |           |        |                      |        |
| This PC                                                            |               |                  |                  |                  |           |        |                      |        |
| 🧊 3D Objects                                                       |               |                  |                  |                  |           |        |                      |        |
| E. Desktop                                                         |               |                  |                  |                  |           |        |                      |        |
| Documents                                                          |               |                  |                  |                  |           |        |                      |        |
| 🕹 Downloads                                                        |               |                  |                  |                  |           |        |                      |        |
| Music                                                              |               |                  |                  |                  |           |        |                      |        |
| Pictures                                                           |               |                  |                  |                  |           |        |                      |        |
| Videos                                                             |               |                  |                  |                  |           |        |                      |        |
| Windows (C:)                                                       |               |                  |                  |                  |           |        |                      |        |
| 6 items 1 item selected 2                                          | 298 KB        |                  |                  |                  |           |        |                      |        |

 Open the folder you've just moved

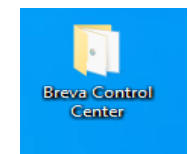

 Double click on "Breva Control Center Setup.exe"

| 2L Setup - BREVA                | – 🗆 X                                                                        |
|---------------------------------|------------------------------------------------------------------------------|
|                                 | iJet2L Breva                                                                 |
| Welcome                         | Welcome to the iJet2L Breva                                                  |
| Install FTDI Driver             | Setup Wizard                                                                 |
| Install Scribus                 | This will install the Breva printer on your computer.                        |
| Setup Printer                   | It is recommended that you close all<br>other applications before continuing |
| Install Breva<br>Control Center | Click <b>Next</b> to continue, or <b>Cancel</b> to exit setup.               |
|                                 |                                                                              |

Cancel

Next

Jet<sub>2</sub>L

- After opening "Breva Control Center Setup" this page will be shown.
- Follow all the tasks.

| 🌊 Setup - BREVA                                  | - 🗆 X                                     |
|--------------------------------------------------|-------------------------------------------|
|                                                  | iJet2L Breva                              |
| Welcome<br>Install FTDI Driver                   | Install FTDI Driver                       |
| Install Scribus                                  | FTDI Driver is ready to install.          |
| Setup Printer<br>Install Breva<br>Control Center | Click Install to install the FTDI Driver. |
|                                                  |                                           |
| iJet2L                                           | Cancel Back Install                       |

• Click on install to start the FTDI driver installation.

 $\times$ 

Extract

Cancel

| FTDI CDM Drivers |                                                                                                    |
|------------------|----------------------------------------------------------------------------------------------------|
|                  | FTDI CDM Drivers         Click 'Extract' to unpack version 2.12.28.2 of FTDI's Windows driver package and launch the installer.         www.ftdichip.com |
|                  |                                                                                                    |

| <ul> <li>Click on extract</li> </ul> |  |
|--------------------------------------|--|
|--------------------------------------|--|

Follow the steps.

Device Driver Installation Wizard

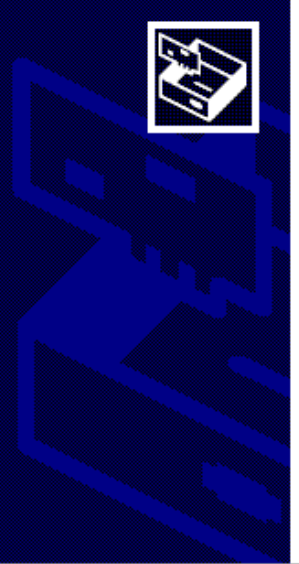

Welcome to the Device Driver Installation Wizard!

This wizard helps you install the software drivers that some computers devices need in order to work.

To continue, click Next.

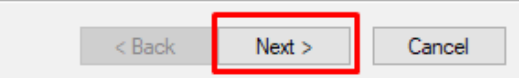

Device Driver Installation Wizard

License Agreement

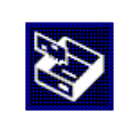

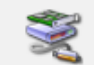

To continue, accept the following license agreement. To read the entire agreement, use the scroll bar or press the Page Down key.

IMPORTANT NOTICE: PLEASE READ CAREFULLY BEFORE INSTALLING THE RELEVANT SOFTWARE: This licence agreement (Licence) is a legal agreement between you (Licensee or you) and Future Technology Devices International Limited of 2 Seaward Place, Centurion Business Park, Glasgow G41 1HH, Scotland (UK Company Number SC136640) (Licensor or we) for use of driver software provided by the Licensor(Software).

BY INSTALLING OR USING THIS SOFTWARE YOU AGREE TO THE

Save As

Print

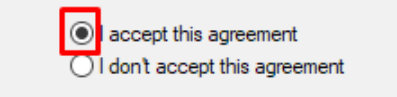

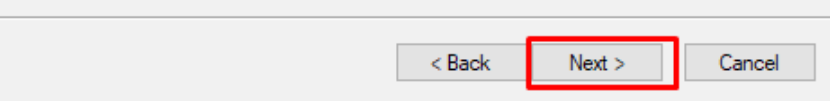

- Accept the agreement.
- Click on next.

Device Driver Installation Wizard

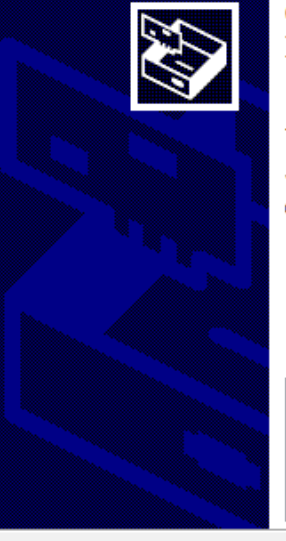

Completing the Device Driver Installation Wizard

The drivers were successfully installed on this computer.

You can now connect your device to this computer. If your device came with instructions, please read them first.

| Driver Name           | Status       |
|-----------------------|--------------|
| FTDI CDM Driver Packa | Ready to use |
| FIDICDM Driver Packa  | Ready to use |

Finish

Cancel

- Wait for the drivers to be installed.
- When they are installed you can click on finish.

| 2 Setup - BREVA                                  | – 🗆 X                                    |
|--------------------------------------------------|------------------------------------------|
|                                                  | iJet2L Breva                             |
| Welcome<br>Install FTDI Driver                   | Install Scribus                          |
| Install Scribus                                  | Scribus is ready to install.             |
| Setup Printer<br>Install Breva<br>Control Center | Click <b>Install</b> to install Scribus. |
| <b>iJet2</b> L                                   | Cancel                                   |

- Go back to the "Breva Control Center Setup".
- Click on install to start the Scribus Installation.

| ( | P            | lease wait while Setup is loading<br>unpacking data: 56% |  |
|---|--------------|----------------------------------------------------------|--|
|   |              |                                                          |  |
|   | Installer La | anguage X                                                |  |
|   |              | Please select a language.                                |  |
|   |              | English / English $\sim$                                 |  |
|   |              | OK Cancel                                                |  |

- Wait for the unpacking.
- Choose your language, then click "ok".

🌍 Scribus 1.5.5 Setup

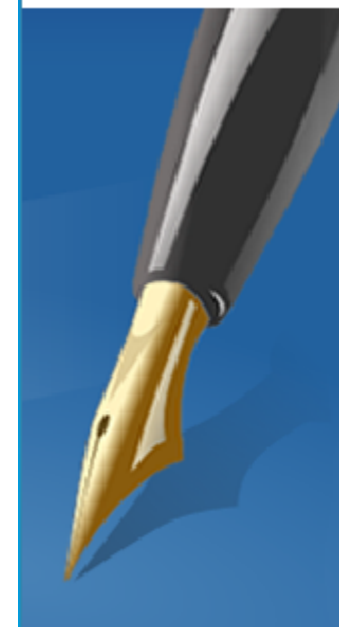

Welcome to Scribus 1.5.5 Setup

Setup will guide you through the installation of Scribus 1.5.5.

It is recommended that you close all other applications before starting Setup. This will make it possible to update relevant system files without having to reboot your computer.

Click Next to continue.

• Follow the steps by clicking next.

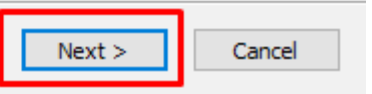

| 🌍 Scribus 1.5.5 Setup                                      |                                                                            | _                 |              | $\times$ |
|------------------------------------------------------------|----------------------------------------------------------------------------|-------------------|--------------|----------|
| Scribus<br>Open Source Desktop Publishing                  | License Agreement<br>Please review the license terms bef                   | fore installing S | cribus 1.5.5 | 5.       |
| Press Page Down to see th                                  | e rest of the agreement.                                                   |                   |              |          |
| GNU GENERAL PUBLIC LIC<br>Version 2, June 1991             | ENSE                                                                       |                   |              | ^        |
| Copyright (C) 1989, 1991<br>51 Franklin Street, Fifth Fle  | Free Software Foundation, Inc.<br>oor, Boston, MA 02110-1301, USA          |                   |              |          |
| Everyone is permitted to c<br>of this license document, b  | opy and distribute verbatim copies<br>ut changing it is not allowed.       |                   |              | ¥        |
| If you accept the terms of<br>agreement to install Scribus | the agreement, select the first option<br>s 1.5.5. Click Next to continue. | below. You mu     | ist accept t | he       |
| I accept the terms of the<br>O I do not accept the term    | e License Agreement<br>ns of the License Agreement                         |                   |              |          |
| Nullsoft Install System v3.04 -                            |                                                                            |                   |              |          |
|                                                            | < Back                                                                     | Next >            | Cance        | el       |

• Accept Agreement, then click on "next".

 $\times$ 

🌍 Scribus 1.5.5 Setup

Scribus

Choose Install Location Choose the folder in which to install Scribus 1.5.5.

Setup will install Scribus 1.5.5 in the following folder. To install in a different folder, dick Browse and select another folder. Click Next to continue.

| Destination Folder<br>C:\Program Files\Scribus 1.5.5  |        | Brow   | se     |
|-------------------------------------------------------|--------|--------|--------|
| Space required: 332.4 MB<br>Space available: 114.8 GB |        |        |        |
| llsoft Install System v3.04                           |        |        |        |
|                                                       | < Back | Next > | Cancel |

- Look if the destination folder is correct
- Click on "next".

| 🌍 Scribus 1.5.5 Setup                                                                                                    | _                                                                        |     | $\times$ |
|----------------------------------------------------------------------------------------------------|--------------------------------------------------------------------------|-----|----------|
| Scribus<br>Open Source Desktop Publishing                                                                                                    | <b>Installing</b><br>Please wait while Scribus 1.5.5 is being installed. |     |          |
| Installing Scribus Files                                                                                                    |                                                                          |     |          |
| Extract: tb-pdf-imp.png<br>Extract: text-frame-link.p<br>Extract: text-frame-unlin<br>Extract: text_filter135.pr<br>Extract: text_filter136b.p<br>Extract: text_filter136b.p<br>Extract: text_filter136b.pg<br>Extract: text_flow.png<br>Extract: text_linking.png<br>Extract: text_linking.png | ong<br>k.png<br>ng<br>ng<br>ong                                          |     | <b>^</b> |
| Nullsoft Install System v3.04 -                                                                                                    | < Back Next >                                                            | Car | ncel     |

• Wait for the procedure to finish.

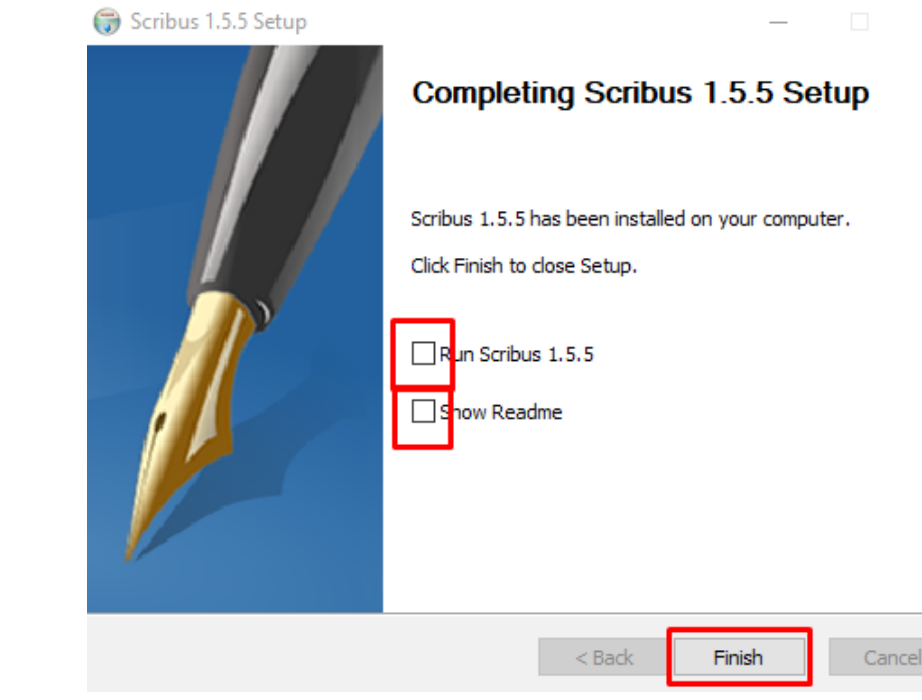

- Once the procedure is finished deselect "Run Scribus 1.5.5" and "Show Readme".
- Click on finish to complete the installation.

| 21 Setup - BREVA                                  |                                                          | – 🗆 X     |
|---------------------------------------------------|----------------------------------------------------------|-----------|
|                                                   | iJet2L Breva                                             |           |
| Welcome<br>Install FTDI Driver<br>Install Scribus | Connect Power Cord<br>Plug in the power cord<br>as shown |           |
| Setup Printer<br>Install Breva                    | Connect USB Cable                                        |           |
| Control Center                                    | Plug in the USB cable<br>as shown                        | C         |
| <b>iJet2L</b>                                     | Cancel                                                   | Back Next |

- Now you can Power On your Breva and connect it to your PC with the USB cable.
- Once you've done this you can click on "next"".

| 2 Setup - BREVA                 | - 🗆 X                                              |
|---------------------------------|----------------------------------------------------|
|                                 | iJet2L Breva                                       |
| Welcome<br>Install FTDI Driver  | Install Breva Control Center                       |
| Install Scribus                 | Breva Control Center is ready to install.          |
| Setup Printer                   | Click Install to install the Breva Control Center. |
| Install Breva<br>Control Center |                                                    |
|                                 |                                                    |
| iJet2L                          | Cancel Back Install                                |

 Click on "Install" to begin the install process of the Breva Control Center Software.

 $\times$ 

Cancel

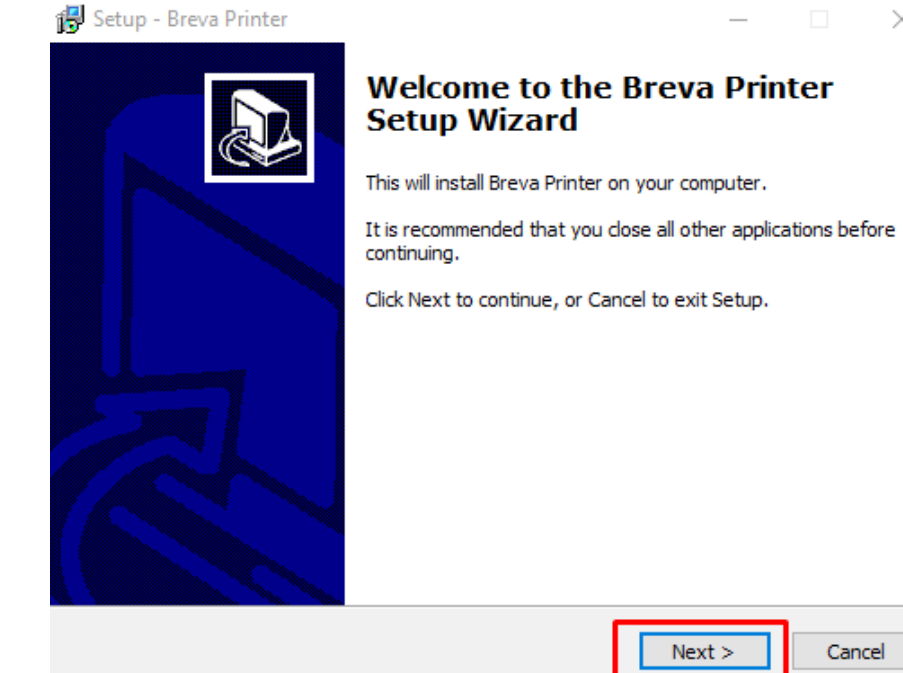

Click on "Next".

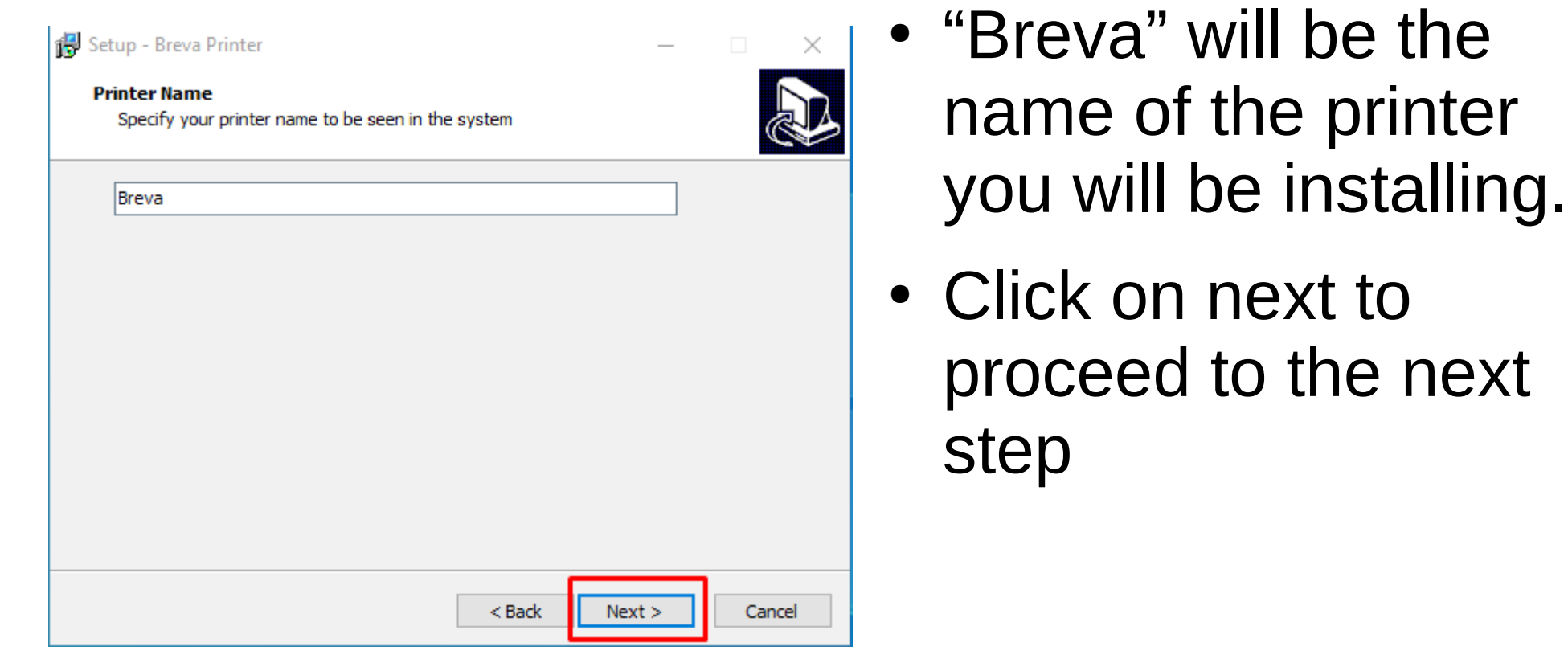

🐻 Setup - Breva Printer

Ready to Install Setup is now ready to begin installing Breva Printer on your computer.

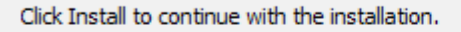

- Now the Driver is ready to be installed.
- Click on Install to start the installation procedure.

| < Back | Install | Cancel |
|--------|---------|--------|
|        |         |        |

😽 Setup - Breva Printer

Installing Please wait while Setup installs Breva Printer on your computer.

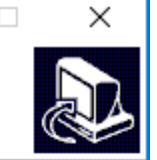

Creating shortcuts...

C:\...\Windows\Start Menu\Programs\Breva Printer\Breva Control Center.lnk

|  | Can | cel |
|--|-----|-----|

• Wait for the installation to finish.

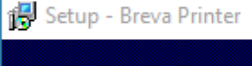

Completing the Breva Printer Setup Wizard

Setup has finished installing Breva Printer on your computer. The application may be launched by selecting the installed shortcuts.

Click Finish to exit Setup.

 Once the procedure is finished click on "Finish" to end the installation.

| 📙 🛛 🚽 📕 🖛 🛛 Breva Cont                                                          | rol Center                       |                  |             | - 🗆 ×                       |
|---------------------------------------------------------------------------------|----------------------------------|------------------|-------------|-----------------------------|
| File Home Share                                                                 | View                             |                  |             | ~ (                         |
| $\leftarrow$ $\rightarrow$ $\checkmark$ $\uparrow$ $\square$ $\rightarrow$ Brev | va Control Center >              | ~                | S.          | Search Breva Control Center |
| A                                                                               | Name                             | Date modified    | Туре        | Size                        |
| Cuick access                                                                    | Overwrite intf                   | 21/07/2020 14:37 | File folder |                             |
| Desktop 🖈                                                                       | Overwrite locale                 | 21/07/2020 14:37 | File folder |                             |
| 🕂 Downloads 🖈                                                                   | 2 Breva Control Center Setup.exe | 21/07/2020 14:46 | Application | 298 KB                      |
| 🔮 Documents 🖈                                                                   | 🗊 Breva Setup 3.0.0.1.exe        | 22/10/2019 14:16 | Application | 9,393 KB                    |
| 📰 Pictures 🛛 🖈                                                                  | 💭 CDM21228_Setup.exe             | 27/11/2018 13:03 | Application | 2,400 KB                    |
| 🍫 Google Drive 🖈                                                                | 🅃 Scribus 1.5.5 x64.exe          | 31/10/2019 09:41 | Application | 107,537 KB                  |
| res                                                                             |                                  |                  |             |                             |
| Screen Valentino                                                                |                                  |                  |             |                             |
| Screen vilma                                                                    |                                  |                  |             |                             |
| v50                                                                             |                                  |                  |             |                             |
| 💻 This PC                                                                       |                                  |                  |             |                             |
| 🗊 3D Objects                                                                    |                                  |                  |             |                             |
| E. Desktop                                                                      |                                  |                  |             |                             |
| Documents                                                                       |                                  |                  |             |                             |
| Downloads                                                                       |                                  |                  |             |                             |
| Music                                                                           |                                  |                  |             |                             |
| Pictures                                                                        |                                  |                  |             |                             |
| Videos                                                                          |                                  |                  |             |                             |
| 🏪 Windows (C:) 🗸                                                                |                                  |                  |             |                             |
| 6 items 2 items selected                                                        |                                  |                  |             |                             |

- Go back to the files you've downloaded and moved to your desktop.
- Open Overwrite intf.

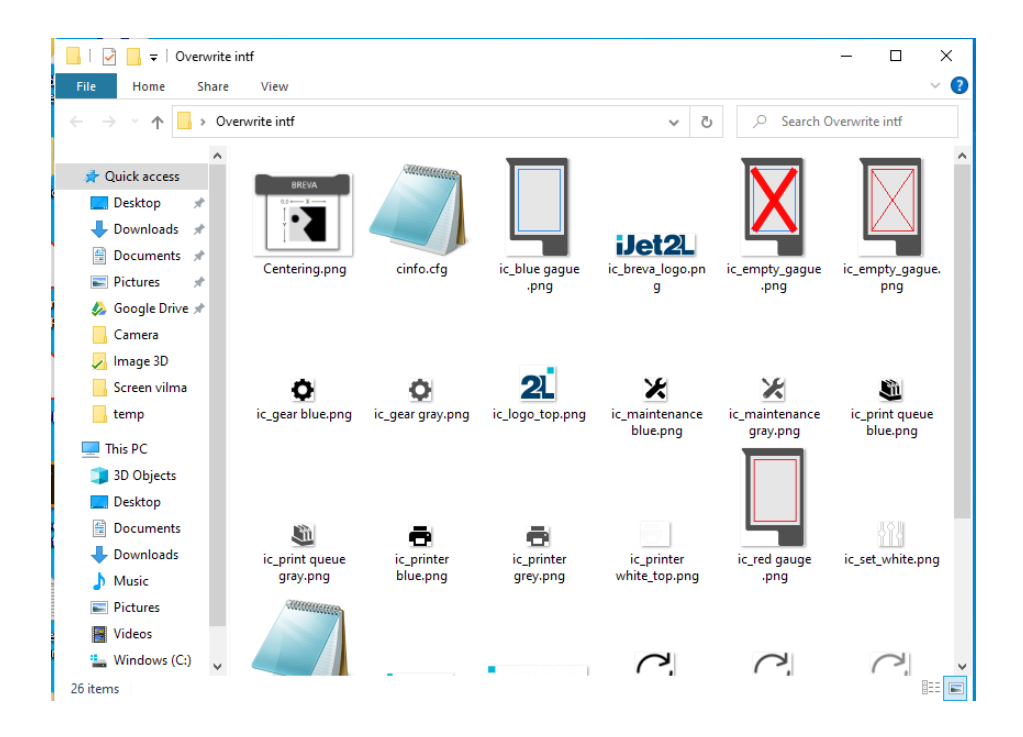

 Select all the files from "Overwrite intf" and copy them.

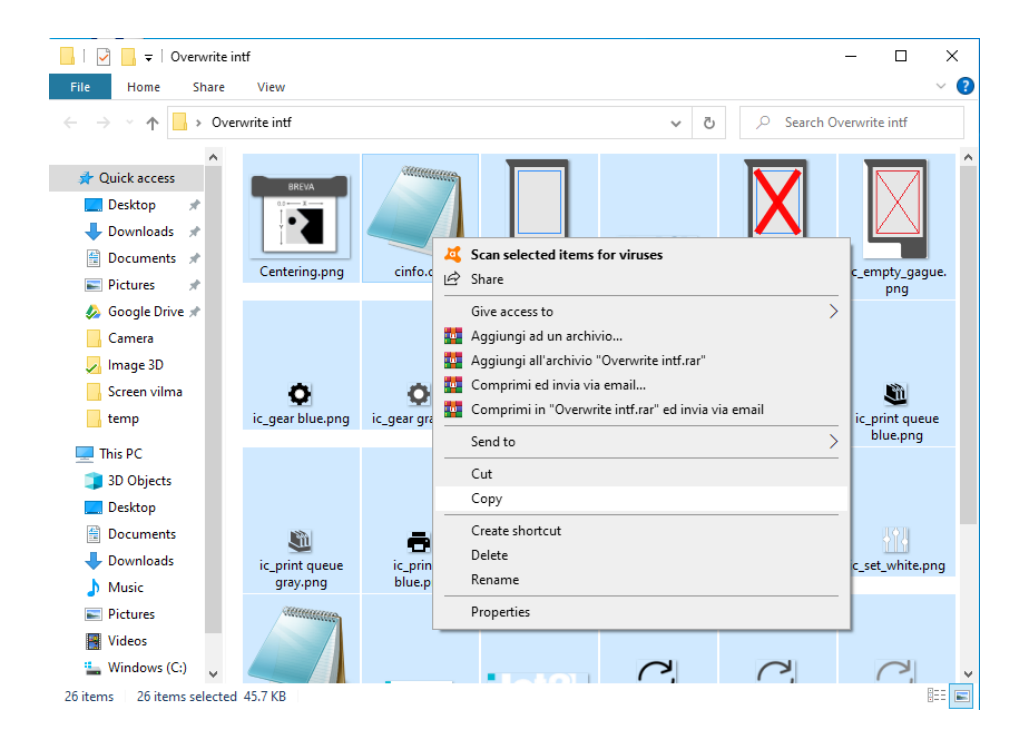

• Copying procedure..

| Adoba<br>Photosh | - Armani Bug Brevalixi<br>BXCEL.pdf  |        |                          |
|------------------|--------------------------------------|--------|--------------------------|
| ٩                | All Apps Documents Web               | More 🔻 | R                        |
| tem              | Best match                           |        |                          |
| , E              | App This PC                          |        |                          |
| Birdfe           | Search the web                       |        | This PC                  |
|                  |                                      | >      | Арр                      |
| À.               | ✓ this pc tweaker                    | >      |                          |
| Brech            |                                      | >      | 🖵 Open                   |
|                  | $\mathcal P$ this pc <b>shortcut</b> | >      | -🗁 Pin to Start          |
| Ai               |                                      | >      | -🛱 Pin to taskbar        |
| Broch<br>ENG.    | ∽ this pc icon windows 10            | >      | 🗃 Manage                 |
|                  | P this pc on desktop windows 10      | >      | Map network drive        |
| Ai               | Settings (5)                         |        | Disconnect network drive |
| Broch<br>ENG -   |                                      |        | 🖂 Properties             |
| PDF              |                                      |        |                          |
| Brochu<br>ENG -  |                                      |        |                          |
|                  | 𝒫 this pd                            |        |                          |

- After copying now you have to search "This Pc" on the windows search bar.
- Click on it.

| 💻   🛃 🔚 🖛                                                                  | Manage This PC                             | -                  | $\Box$ × |
|----------------------------------------------------------------------------|--------------------------------------------|--------------------|----------|
| File Computer View                                                         | / Drive Tools                              |                    | ~ 🕜      |
| $\leftarrow$ $\rightarrow$ $\checkmark$ $\uparrow$ $\blacksquare$ > This F | PC >                                       | ✓ Č                |          |
| 🖈 Quick access                                                             | <ul><li>Folders (7)</li></ul>              |                    |          |
| 📃 Desktop 🛛 🖈                                                              | 3D Objects                                 | Desktop            |          |
| 🕂 Downloads 🖈                                                              |                                            |                    |          |
| 🖺 Documents 🖈                                                              | Documents                                  | Downloads          |          |
| 📰 Pictures 🛛 🖈                                                             |                                            |                    |          |
| 🧔 Google Drive 🖈                                                           | Music                                      | Pictures           |          |
| Camera                                                                     |                                            |                    |          |
| 🥖 Image 3D                                                                 |                                            |                    |          |
| Screen vilma                                                               | Videos                                     |                    |          |
| temp                                                                       | - Hant                                     |                    |          |
| 💻 This PC 💦                                                                | <ul> <li>Devices and drives (1)</li> </ul> |                    |          |
| 🗊 3D Objects                                                               | Windows (C:)                               |                    |          |
| Desktop                                                                    | 137 GB free of 237 GB                      |                    |          |
| 🔮 Documents                                                                | 9                                          | Space free: 137 GB |          |
| 🖶 Downloads                                                                | _                                          | Iotal size: 257 GB |          |
| 👌 Music                                                                    |                                            |                    |          |
| Pictures                                                                   |                                            |                    |          |
| 🙀 Videos                                                                   |                                            |                    |          |
| 🏪 Windows (C:) 🗸                                                           |                                            |                    |          |
| 8 items 1 item selected                                                    |                                            |                    |          |

- Choose Windows(C:) (main hard disk of your pc)
- Click on it.

• Open "Program Files" folder.

| \$SysReset          | 13/06/2020 17:58 | File folder |  |
|---------------------|------------------|-------------|--|
| \$WinREAgent        | 22/06/2020 09:31 | File folder |  |
| Boot                | 10/12/2019 09:10 | File folder |  |
| hp                  | 13/06/2020 17:04 | File folder |  |
| h Intel             | 13/06/2020 17:02 | File folder |  |
| PerfLogs            | 07/12/2019 10:14 | File folder |  |
| Program Files       | 17/07/2020 14:30 | File folder |  |
| Program Files (x86) | 17/07/2020 14:50 | File folder |  |
| ProgramData         | 17/07/2020 17:04 | File folder |  |
| system.sav          | 13/06/2020 17:05 | File folder |  |
| Users               | 22/06/2020 15:57 | File folder |  |
| Windows             | 17/07/2020 17:03 | File folder |  |

• Open "Breva\_Printer" folder.

| NUTTE:               | Dute mouneu      | 0PC         | ULL. |
|----------------------|------------------|-------------|------|
| Adobe                | 08/07/2020 14:07 | File folder |      |
| Application Verifier | 26/06/2020 11:50 | File folder |      |
| Avast Software       | 14/06/2020 10:57 | File folder |      |
| Bonjour              | 14/06/2020 16:39 | File folder |      |
| Brady Corp           | 14/06/2020 17:41 | File folder |      |
| Breva_Printer        | 17/07/2020 14:30 | File folder |      |
| CCleaner             | 14/06/2020 10:56 | File folder |      |
| Common Files         | 22/06/2020 17:05 | File folder |      |

| Name           | Date modified    | Туре               | Size      |
|----------------|------------------|--------------------|-----------|
| amd64          | 17/07/2020 14:30 | File folder        |           |
| i386           | 17/07/2020 14:30 | File folder        |           |
| ia64           | 17/07/2020 14:30 | File folder        |           |
| intf           | 17/07/2020 14:30 | File folder        |           |
| locale         | 17/07/2020 14:30 | File folder        |           |
| - PImages      | 17/07/2020 14:30 | File folder        |           |
| scripts        | 17/07/2020 14:30 | File folder        |           |
| ij2_print.gpd  | 21/07/2019 11:14 | GPD File           | 30 KI     |
| ij2_print.inf  | 06/06/2018 19:22 | Setup Information  | 3 KI      |
| ij2_print.ini  | 06/06/2018 18:45 | Configuration sett | 1 KI      |
| 🖶 ij2_srv.exe  | 06/06/2018 17:20 | Application        | 848 K     |
| 🚳 lcms.dll     | 28/07/2007 12:54 | Application exten  | 296 KI    |
| 🐲 sTager.exe   | 16/07/2020 16:15 | Application        | 60,118 KI |
| unins000.dat   | 17/07/2020 14:30 | DAT File           | 20 KE     |
| 🔂 unins000.exe | 17/07/2020 14:30 | Application        | 2,534 KF  |

#### • Open "intf" folder.

📭 Replace or Skip Files

 $\times$ 

Copying 26 items from Overwrite intf to intf

The destination has 26 files with the same names

Replace the files in the destination

Skip these files

Let me decide for each file

) More details

2D Oblight

 Paste all the files that you've copied from the "Overwrite intf" folder.

 Click on "Replace the files in the destination" to update the content of the folder.

| Name      | ^                         | Date modified                    | Туре      | Size  |
|-----------|---------------------------|----------------------------------|-----------|-------|
| Eng.ut"   |                           | 27/10/2010 12 22                 | utto rile | 8     |
| 🔊 Guidel  | 🂐 Scan selected items for | or viruses                       | Acrobat D | ) 167 |
| 🔊 Guidel  | 🖻 Share                   |                                  | Acrobat D | ) 244 |
| 🔎 lta.utf | Give access to            |                                  | > le      | ç     |
| 🔊 QUser   | 4 Aggiungi ad un archivi  | o                                | Acrobat D | ) 168 |
| 🔊 QUser   | Aggiungi all'archivio "(  | Overwrite locale.rar"            | Acrobat D | ) 167 |
| 🔊 UserGı  | Comprimi ed invia via     | email                            | Acrobat D | ) 167 |
| 🔊 UserGı  | Comprimi in "Overwrit     | e locale.rar" ed invia via email | Acrobat D | ) 167 |
|           | Send to                   |                                  | >         |       |
|           | Cut                       |                                  |           |       |
|           | Сору                      |                                  |           |       |
|           | Create shortcut           |                                  |           |       |
|           | Delete                    |                                  |           |       |
|           | Rename                    |                                  |           |       |
|           | Properties                |                                  |           |       |

- Now do the same thing with the files in the "Overwrite locale" folder on your desktop.
- Copy all the files and go to "locale" folder on your main disk and paste them there.

#### The path is shown here

| This | This PC > Windows (C:) > Program Files > Breva_Printer > V 🖸 🔎 Search Breva_Printer |                  |             |      |  |
|------|-------------------------------------------------------------------------------------|------------------|-------------|------|--|
| ^    | Name                                                                                | Date modified    | Туре        | Size |  |
|      | amd64                                                                               | 17/07/2020 14:30 | File folder |      |  |
|      | <mark>i</mark> i386                                                                 | 17/07/2020 14:30 | File folder |      |  |
|      | <mark>i</mark> a64                                                                  | 17/07/2020 14:30 | File folder |      |  |
|      | 📙 intf                                                                              | 17/07/2020 14:30 | File folder |      |  |
|      | 📙 locale                                                                            | 17/07/2020 14:30 | File folder |      |  |
|      |                                                                                     | 17/07/2020 14:30 | File folder |      |  |
|      | • • •                                                                               | 47/07/0000 44:00 |             |      |  |

| ^                | Data   | 100 I T                                         |   |        |
|------------------|--------|-------------------------------------------------|---|--------|
| ame              | Daten  | 📭 Replace or Skip Files 🛛 🚽                     | X | k ar   |
| Eng.utf8         | 13/07/ |                                                 |   |        |
| GuideEN.pdf      | 24/04/ | Copying 8 items from Overwrite locale to locale |   | SKEO   |
| GuidelT.pdf      | 24/04/ | The destination has 8 files with the same names |   | wnl    |
| ] Ita.utf8       | 13/07/ |                                                 |   | cun    |
| QUserGuideEN.pdf | 24/04/ | Replace the files in the destination            |   | ture   |
| QUserGuidelT.pdf | 24/04/ | · Replace the mes in the destination            |   | ogl    |
| UserGuideEN.pdf  | 24/04/ | Skip these files                                |   | mer    |
| UserGuidelT.pdf  | 24/04/ | *                                               |   | 200    |
|                  |        | 🗘 Let me decide for each file                   |   | ige    |
|                  |        |                                                 |   | een    |
|                  |        |                                                 |   | np     |
|                  |        | ✓ More details                                  |   | PC     |
|                  |        |                                                 |   | 3D Ob  |
|                  |        |                                                 | - | Dealar |
|                  |        |                                                 |   | Deskto |
|                  |        |                                                 |   | Docun  |
|                  |        |                                                 |   |        |

- Replace all the files.
- Now you're ready to go.